# CNAPS

# MANUEL UTILISATEUR

Téléservice « Demande en ligne »

### Ne doublez pas une demande envoyée par formulaire papier

Si vous avez déjà effectué une demande papier, n'effectuez pas de demande identique via le téléservice de demande en ligne. Seule la demande papier sera traitée par nos services.

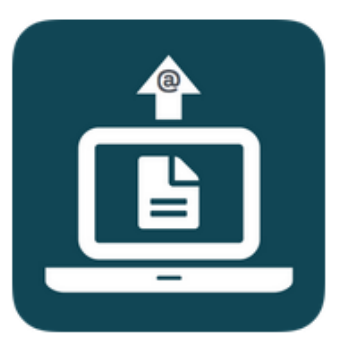

Fournissez toutes les pièces justificatives nécessaires à votre demande

Identifiez et fournissez l'ensemble des documents attendus afin de ne pas retarder l'instruction de votre demande.

#### Fournissez des documents lisibles et valides

Votre titre d'identité doit être valide et lisible. A défaut, votre demande sera rejetée.

# BONNES PRATIQUES D'UTILISATION DU TÉLÉSERVICE

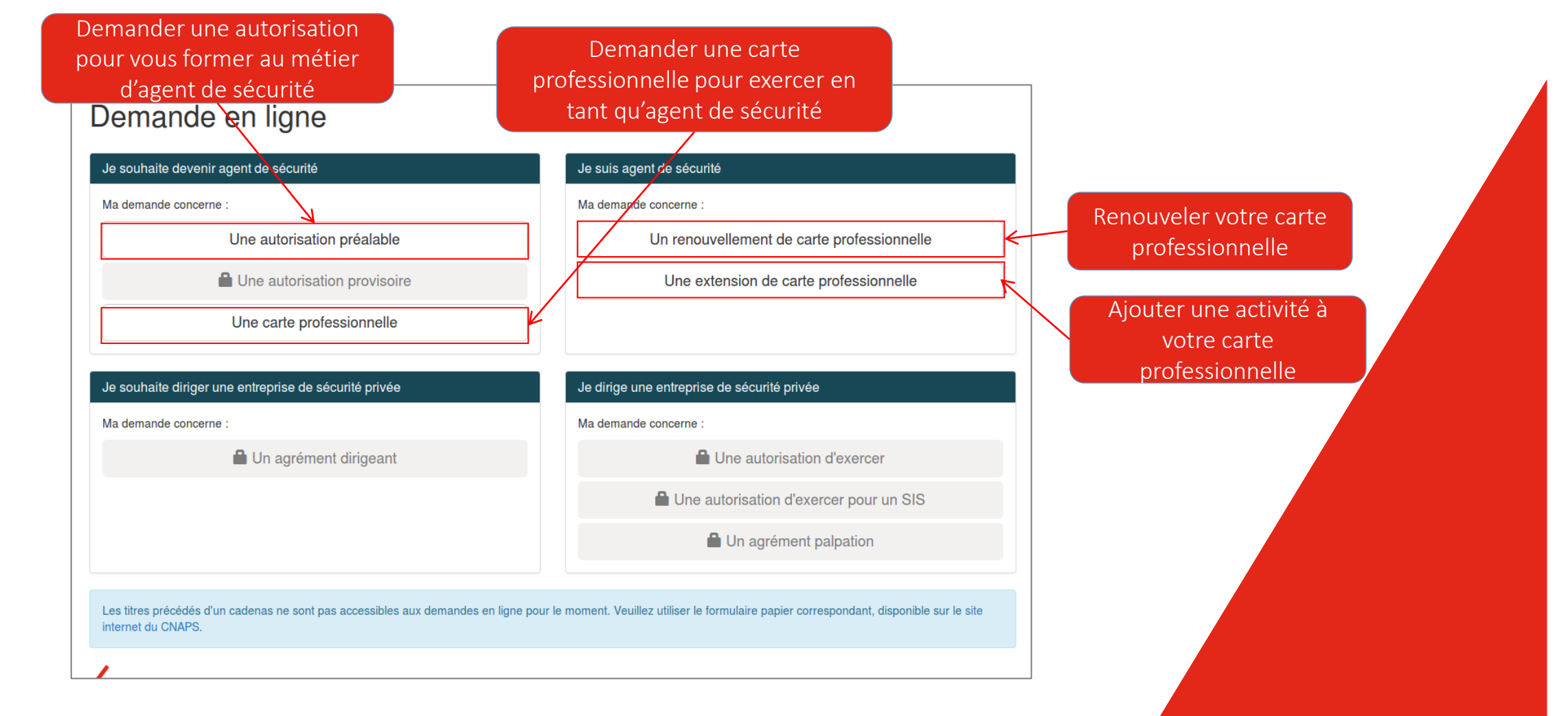

Etape 1 : Choisissez une demande

# PAGE D'ACCUEIL DE LA DEMANDE EN LIGNE

| Vous ê<br>Unique | J'ai un NUB<br>êtes déjà titulaire d'un titre CNAPS. Le Numéro<br>e de Bénéficiaire ou NUB correspond aux sept<br>derniers chiffres du numéro de titre. | Vous n'êtes pas titulaire | Je n'ai pas de NUB<br>Vous n'êtes pas titulaire d'un titre CNAPS. Vous devez renseigner les rubriqu<br>suivantes. |       |  |  |  |  |  |  |
|------------------|----------------------------------------------------------------------------------------------------|---------------------------|----------------------------------------------------------------------------------------------------|-------|--|--|--|--|--|--|
| lom *            | BATIOL ?                                                                                                    | Civilité *                | O Madame O Monsieur                                                                                               |       |  |  |  |  |  |  |
|                  | 0002410                                                                                                    | Nom *                     |                                                                                                    | ?     |  |  |  |  |  |  |
| υв               | 0923412                                                                                                    | Nom d'usage               |                                                                                                    | ?     |  |  |  |  |  |  |
| ۰.<br>جر         | x35v97ma                                                                                                    | Prénom *                  |                                                                                                    | ?     |  |  |  |  |  |  |
| aisissez         | les caractères du code visuel tels qu'ils apparaissent                                                                                                  | Deuxième prénom           |                                                                                                    | ?     |  |  |  |  |  |  |
| x35              | ci-dessus *<br>iy97ma                                                                                                    | Troisième prénom          |                                                                                                    | ?     |  |  |  |  |  |  |
|                  | Continuer                                                                                                    | Date de naissance *       | JJ MM AAAA                                                                                                    | ?     |  |  |  |  |  |  |
|                  |                                                                                                    | Pays de naissance *       |                                                                                                    | ?     |  |  |  |  |  |  |
|                  |                                                                                                    | Saisissez les caract      | eres du code visuel tels qu'ils apparaissent ci-dec<br>Continuer                                                  | sus * |  |  |  |  |  |  |

# FORMULAIRE

C O N S E I L NATIONAL DES A CTIVITÉS PRIVÉES DE S É CURITÉ

# Etape 2 : L'identification

Connectez vous avec votre nom et votre NUB ou remplissez le formulaire avec vos informations.

| Vous êtes déjà titulaire d'un titre CNAPS. Le Numéro<br>Unique de Bénéficiaire ou NUB correspond aux sept<br>derniers chiffres du numéro de titre. | Vous n'êtes pas titulaire d'un titre CNAPS. Vous devez renseign<br>suivantes. | er les rubriques |
|----------------------------------------------------------------------------------------------------|-------------------------------------------------------------------------------|------------------|
|                                                                                                    | Civilité * 🔿 Madame 🔿 Monsieur                                                |                  |
| Le nom et le NUB saisis ne correspondent à aucun<br>bénéficiaire connu.                                                                            | Nom *                                                                         |                  |
| Nom * BATIOL ?                                                                                                    | Nom d'usage                                                                   |                  |
| NUB* 0923412 ?                                                                                                    | Prénom *                                                                      |                  |
|                                                                                                    | Deuxième prénom                                                               |                  |
| hei2m9ko                                                                                                    | Troisième prénom                                                              |                  |
| Saisissez les caractères du code visuel tels qu'ils apparaissent                                                                                   | Date de naissance * JJ MM AAAA                                                |                  |
|                                                                                                    | Pays de naissance *                                                           |                  |
| Continuer                                                                                                    | vusagyko                                                                      |                  |

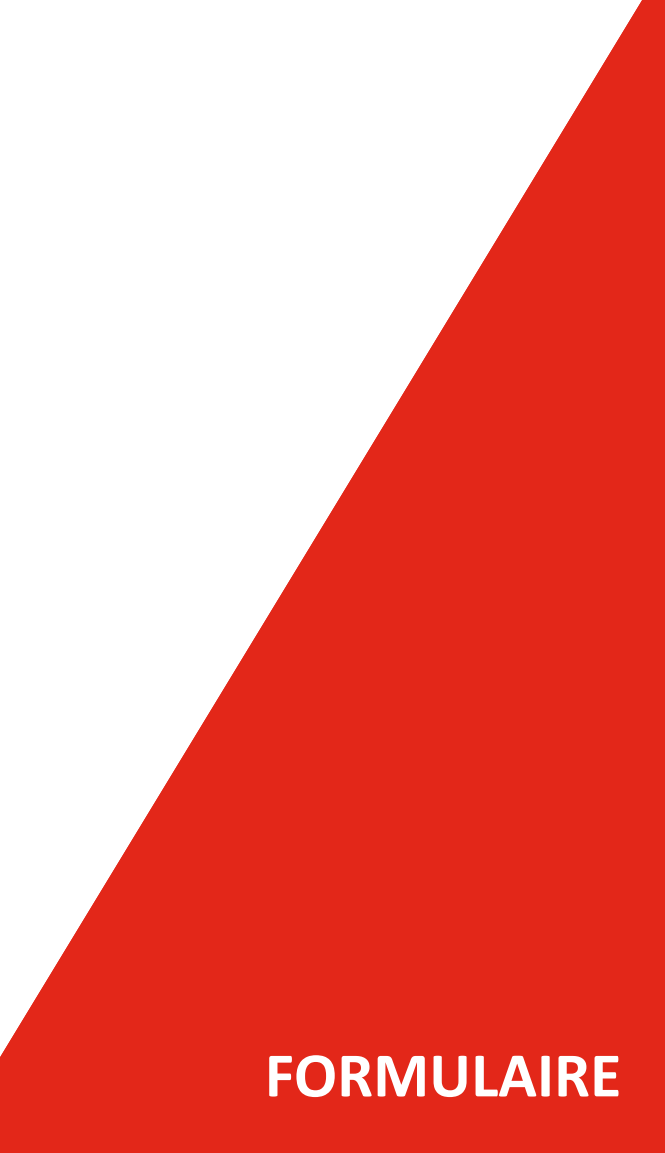

C O N S E I L NATIONAL DES A CTIVITÉS PRIVÉES DE S É CURITÉ

# Erreur à l'identification :

« Le nom et le NUB saisi ne correspondent à aucun bénéficiaire connu. »

Vérifiez que les informations saisies sont correctes.

Si vous ne parvenez pas à vous identifier, effectuez votre demande en remplissant le formulaire à droite de la page.

| <b>J'ai un NUB</b><br>Vous êtes déjà titulaire d'un titre CNAPS. Le Numéro<br>Unique de Bénéficiaire ou NUB correspond aux sept<br>derniers chiffres du numéro de titre. | Je n'ai pas de NUB<br>Vous n'êtes pas titulaire d'un titre CNAPS. Vous devez renseigner les rubrique<br>suivantes. |
|----------------------------------------------------------------------------------------------------|----------------------------------------------------------------------------------------------------|
|                                                                                                    | Civilité * 🔷 Madame 🔍 Monsieur                                                                                     |
| <ul> <li>Vous êtes déjà titulaire d'un titre en cours de validité, vous<br/>ne pouvez pas accéder à cette demande.</li> </ul>                                            | Nom*                                                                                                    |
| Nom* BATIOL ?                                                                                                    | Nom d'usage                                                                                                    |
| NUB* 0923412 ?                                                                                                    | Prénom *                                                                                                    |
|                                                                                                    | Deuxième prénom                                                                                                    |
| by Madex                                                                                                    | Troisième prénom                                                                                                   |
| Saisissez les caractères tels qu'ils apparaissent ci-dessus                                                                                                    | Date de naissance * JJ MM AAAA                                                                                     |
|                                                                                                    | Pays de naissance *                                                                                                |
| Continuer                                                                                                    | Saisissez les caractères tels qu'ils apparaissent ci-dessus                                                        |

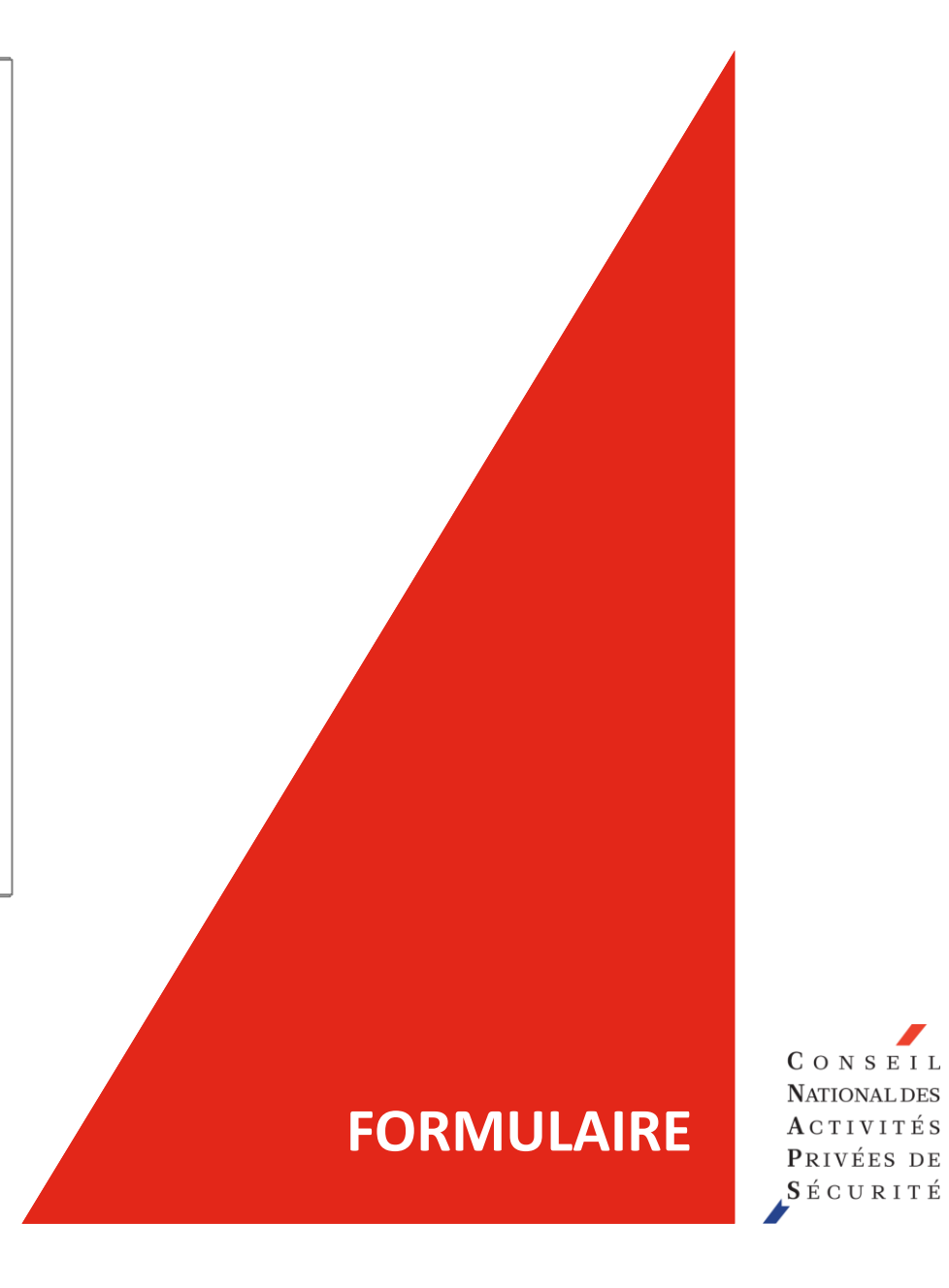

# Erreur titre en cours de validité:

« Vous êtes déjà titulaire d'un titre en cours de validité, vous ne pouvez pas accéder à cette demande. »

| Je m'identifie                                                                                                    |                             | یاتھ                                                                            | ai besoin d'aide. | Acces à une aide pour<br>remplir le formulaire |  |
|----------------------------------------------------------------------------------------------------|-----------------------------|---------------------------------------------------------------------------------|-------------------|------------------------------------------------|--|
| <b>J'ai un NUB</b><br>Vous êtes déjà titulaire d'un titre CNAPS. Le Numéro<br>Unique de Bénéficiaire ou NUB correspond aux sept<br>derniers chiffres du numéro de titre. | Vous n'êtes pas titulaire o | Je n'ai pas de NUB<br>d'un titre CNAPS. Vous devez renseigner les<br>suivantes. | rubriques         |                                                |  |
| Nom *                                                                                                    |                             |                                                                                 |                   |                                                |  |
| NUB*                                                                                                    | Civilité *                  | O Madame O Monsieur                                                             |                   |                                                |  |
|                                                                                                    | Nom *                       | BATIOL                                                                          | ?                 |                                                |  |
| KOSALAN                                                                                                    | Nom d'usage                 |                                                                                 | ?                 |                                                |  |
| Saisissez les caractères du code visuel tels qu'ils apparaissent                                                                                                    | Prénom *                    | ALEXIS                                                                          | ?                 |                                                |  |
|                                                                                                    | Deuxième prénom             |                                                                                 | ?                 |                                                |  |
| Continuer                                                                                                    | Troisième prénom            |                                                                                 | ?                 |                                                |  |
|                                                                                                    | Date de naissance *         | 01 01 1990                                                                      | ?                 |                                                |  |
|                                                                                                    | Pays de naissance *         | FRANCE                                                                          | ?                 |                                                |  |
|                                                                                                    | Département de naissance *  | 06 ALPES-MARITIMES                                                              | - ?               |                                                |  |
|                                                                                                    | Commune de naissance *      | ANTIBES                                                                         | 2                 |                                                |  |

# Etape 2 : L'inscription

Si vous n'êtes pas déjà titulaire d'un titre CNAPS, remplissez le formulaire « Je n'ai pas de NUB ».

# FORMULAIRE

| J'ai un NUB<br>Vous êtes déjà titulaire d'un titre CNAPS. Le Numéro<br>Unique de Bénéficiaire ou NUB correspond aux sept<br>derniers chiffres du numéro de titre. | Vous n'êtes pas titulaire d  | Je n'ai pas de NUB<br>l'un titre CNAPS. Vous devez renseigner les ru<br>suivantes. | ubriques    |  |
|----------------------------------------------------------------------------------------------------|------------------------------|------------------------------------------------------------------------------------|-------------|--|
| Nom *                                                                                                    | • Le code visuel saisi est i | ncorrect.                                                                          |             |  |
| NUB* ?                                                                                                    | Civilité *                   | O Madame O Monsieur                                                                |             |  |
|                                                                                                    | Nom *                        | BATIOL                                                                             | ?           |  |
| KOJJYLHI                                                                                                    | Nom d'usage                  |                                                                                    | ?           |  |
| Saisissez les caractères du code visuel tels qu'ils apparaissent                                                                                                  | Prénom *                     | ALEXIS                                                                             | ?           |  |
|                                                                                                    | Deuxième prénom              |                                                                                    | ?           |  |
| Continuer                                                                                                    | Troisième prénom             |                                                                                    | ?           |  |
|                                                                                                    | Date de naissance *          | 01 01 1990                                                                         | ?           |  |
|                                                                                                    | Pays de naissance *          | FRANCE                                                                             | ?           |  |
|                                                                                                    | Département de naissance *   | 06 ALPES-MARITIMES                                                                 | - ?         |  |
|                                                                                                    | Commune de naissance *       | ANTIBES                                                                            | ?           |  |
|                                                                                                    |                              | Fubivadi <                                                                         | Code Visuel |  |
|                                                                                                    | Saisissez les caractè        | res du code visuel tels qu'ils apparaissent ci-dessus                              | 3           |  |
| eur CAPTCHA :                                                                                                    |                              |                                                                                    |             |  |
| ssez de nouveau le code en respecta                                                                                                    | ant les majuscule            | es et minuscules.                                                                  |             |  |

| Indication de<br>progression   | a                                        | Accès à une aide pour                                                        |
|--------------------------------|------------------------------------------|------------------------------------------------------------------------------|
| Å                              |                                          |                                                                              |
| 1 Identité                     | 2 Adresse                                | 3 Activités     4 Justificatifs     5 Récapitulatif     6 Signature et dépôt |
| Je vérifie mon identi          | té                                       |                                                                              |
| Avant de passer à l'éta        | ape suivante, veuillez vérifier l'exacti | tude des renseignements ci-après.                                            |
|                                | Civilité *                               | Madame Monsieur                                                              |
|                                | Nom *                                    | BATIOL                                                                       |
|                                | Prénom *                                 |                                                                              |
|                                | Date de naissance *                      | 01 01 1990 Vérifier                                                          |
|                                | Pays de naissance *                      | FRANCE                                                                       |
|                                | Département de naissance *               | 06 ALPES-MARITIMES                                                           |
|                                | Commune de naissance *                   | ANTIBES                                                                      |
| Si vous constatez u            | ne erreur dans les informations ci-de    | Abandonner                                                                   |
| Cliqu                          | er ici pour abando<br>retourner à la p   | Cliquer sur suivant si toutes<br>les informations sont<br>correctes          |
| Etape 3 :<br>Vérifiez et valio | dez vos informatio                       | ons.                                                                         |

|                                                                                                    |                                                                                              | 🕑 J'ai bes                                                                                      | soin d'aide.  |                                   |            |
|----------------------------------------------------------------------------------------------------|----------------------------------------------------------------------------------------------|-------------------------------------------------------------------------------------------------|---------------|-----------------------------------|------------|
| 1 Identité (2) Adresse                                                                                                    | 3 Activités 4 Justificatifs                                                                  | 6 Récapitulatif 6 Signa                                                                         | ture et dépôt |                                   |            |
| Je renseigne mon adresse                                                                                                    |                                                                                              | Si vous êtes logé(e) chez un tiers,                                                             |               |                                   |            |
| N° et voie *                                                                                                    | 115 rue Lafayette                                                                            | inscrivez dans ce champ le nom de<br>votre hébergeur précédé de la<br>mention "Chez M. ou Mme". | ?             | Chaque champ dispo<br>d'une aide. | se         |
| Complément d'adresse                                                                                                    |                                                                                              | CONSELL                                                                                         | ?             |                                   |            |
| Complément d'adresse                                                                                                    |                                                                                              | NATIONAL DES<br>A CTIVITÉS                                                                      | ?             |                                   |            |
| Pays *                                                                                                    |                                                                                              | PRIVÉES DE<br>SÉCURITÉ                                                                          | ?             |                                   |            |
| Vous ne trouvez pas votre commune<br>Si vous rencontrez des difficultés à retrouver votre ville v                                                                | ous devez effectuer une demande papier.                                                      |                                                                                                 |               |                                   |            |
| J'indique mon adresse électronique<br>Pour suivre l'état d'avancement de votre demande sur les to<br>Vous autorisez le CNAPS à l'utiliser pour toute corresponda | éléservices du CNAPS, vous devez indiquer votre adresse électr<br>Ince liée à votre demande. | onique.                                                                                         |               |                                   |            |
| Adresse électronique *                                                                                                    |                                                                                              |                                                                                                 | ?             |                                   |            |
| Confirmation *                                                                                                    |                                                                                              |                                                                                                 | ?             |                                   |            |
| Précédent                                                                                                    | Abandonner                                                                                   |                                                                                                 | Suivant       |                                   |            |
| <b>Etape 4 :</b><br>Complétez vos informations.                                                                                                    |                                                                                              |                                                                                                 |               |                                   | FORMULAIRE |
|                                                                                                    |                                                                                              |                                                                                                 |               |                                   | FORMULAIRE |

| N° et voie *                                                                                                    | 115 rue Lafayette                                                                                                    |                                                                                        | ? |
|----------------------------------------------------------------------------------------------------|----------------------------------------------------------------------------------------------------|----------------------------------------------------------------------------------------|---|
| Complément d'adresse                                                                                                    |                                                                                                    |                                                                                        | ? |
| Complément d'adresse                                                                                                    |                                                                                                    |                                                                                        | ? |
| Pays *                                                                                                    | FRANCE                                                                                                    |                                                                                        | ? |
| Code postal et commune *                                                                                                    | 75001                                                                                                    | PARIS                                                                                  | ? |
| Vous ne trouvez pas votre commune<br>Si vous rencontrez des difficultés à retrouver votre ville v<br>J'indique mon adresse électronique                                                                                                    | rous devez effectuer une dema                                                                                                    | ande papier.                                                                           |   |
| Vous ne trouvez pas votre commune<br>Si vous rencontrez des difficultés à retrouver votre ville v<br>J'indique mon adresse électronique<br>Pour suivre l'état d'avancement de votre demande sur les t<br>Vous autorisez le CNAPS à l'utiliser pour toute correspond                                              | rous devez effectuer une dema<br>téléservices du CNAPS, vous d<br>ance liée à votre demande                                                                                                    | ande papier.<br>Nevez indiquer votre adresse électronique.                             |   |
| Vous ne trouvez pas votre commune<br>Si vous rencontrez des difficultés à retrouver votre ville v<br>J'indique mon adresse électronique<br>Pour suivre l'état d'avancement de votre demande sur les t<br>Vous autorisez le CNAPS à l'utiliser pour toute corresponde<br>Adresse électronique *                   | téléservices du CNAPS, vous de avoir de lée à votre demande.<br>alexis.batiol@gmail.com                                                                                                    | ande papier.<br>levez indiquer votre adresse électronique.                             | ? |
| Vous ne trouvez pas votre commune<br>Si vous rencontrez des difficultés à retrouver votre ville v<br>J'indique mon adresse électronique<br>Pour suivre l'état d'avancement de votre demande sur les t<br>Vous autorisez le CNAPS à l'utiliser pour toute corresponda<br>Adresse électronique *<br>Confirmation * | téléservices du CNAPS, vous devez effectuer une dema<br>téléservices du CNAPS, vous d<br>ance liée à votre demande.<br>alexis.batiol@gmail.com                                                           | ande papier.<br>levez indiquer votre adresse électronique.                             | ? |
| Vous ne trouvez pas votre commune<br>Si vous rencontrez des difficultés à retrouver votre ville v<br>J'indique mon adresse électronique<br>Pour suivre l'état d'avancement de votre demande sur les t<br>Vous autorisez le CNAPS à l'utiliser pour toute corresponde<br>Adresse électronique *<br>Confirmation * | téléservices du CNAPS, vous devez effectuer une dema<br>téléservices du CNAPS, vous d<br>ance liée à votre demande.<br>alexis.batiol@gmail.com<br>alexi.batiol@gmail.com<br>Les adresses électroniques d | ande papier.<br>levez indiquer votre adresse électronique.<br>loivent être identiques. | 3 |

# Erreur sur l'adresse électronique :

« Les adresses électroniques doivent être identiques. »

Vérifiez que l'adresse saisie dans le champ « confirmation » est identique à celle saisie dans le champ « adresse électronique ».

# FORMULAIRE

|                         |                    |                  |              |                 |           | 2         |               |               | 1 |               |   |                     |
|-------------------------|--------------------|------------------|--------------|-----------------|-----------|-----------|---------------|---------------|---|---------------|---|---------------------|
| DEMANDE EN LIGN         | NE > AUTOR         | SATION PRÉAL     | ABLE         |                 |           |           |               |               |   |               |   |                     |
|                         |                    |                  |              |                 |           |           |               |               |   |               |   |                     |
|                         |                    |                  |              |                 |           |           |               |               |   |               | _ |                     |
|                         |                    |                  |              |                 |           |           |               |               |   |               |   | J'ai besoin d'aide. |
| 1 Identité              |                    | Adresse          |              | Activités       |           | 4         | Justificatifs | $\rightarrow$ | 5 | Récapitulatif | 6 | ) Signature et dép  |
|                         |                    |                  |              | -               |           |           |               |               |   |               |   |                     |
| J'identifie la (ou les) | ) activité(s) de   | sécurité privée  | pour laquell | e (ou lesquelle | es) je se | erai forr | né(e).        |               |   |               |   |                     |
| Veuillez cocher la (ou  | les) activité(s) c | concernée(s) par | votre demand | e :             |           |           |               |               |   |               |   |                     |
| Agent cynophile         |                    |                  |              |                 |           |           |               |               |   |               |   |                     |
| Maintenance et ge       | estion de DAB      |                  |              |                 |           |           |               |               |   |               |   |                     |
| Opérateurs de vid       | éoprotection       |                  |              |                 |           |           |               |               |   |               |   |                     |
| Protection physical     | ue des personne    | es               |              |                 |           |           |               |               |   |               |   |                     |
| Recherches privée       | es                 |                  |              |                 |           |           |               |               |   |               |   |                     |
| Surveillance de gr      | rands événemer     | nts              |              |                 |           |           |               |               |   |               |   |                     |
| Surveillance huma       | aine ou électron   | ique             |              |                 |           |           |               |               |   |               |   |                     |
| Sûreté aéroportua       | aire               |                  |              |                 |           |           |               |               |   |               |   |                     |
| Transport de fond       | s                  |                  |              |                 |           |           |               |               |   |               |   |                     |
|                         | -                  |                  |              |                 |           |           |               |               |   |               |   |                     |
|                         |                    |                  |              |                 |           |           |               |               |   |               |   |                     |
| Précédent               |                    |                  |              | Ab              | andonne   | er        |               |               |   |               |   | Suivant             |
| /                       |                    |                  |              |                 |           |           |               |               |   |               |   |                     |
| E I L<br>L DES          |                    |                  |              |                 |           |           |               |               |   |               |   |                     |

# Etape 5 :

Sélectionnez la ou les activités concernées par votre demande. Vous devez sélectionner au moins une activité.

# FORMULAIRE

|                                 | as justificatifs do r                                                                                                    | mon identité                                                                          |                             |                  |                |                     |            |                  |     |  |
|---------------------------------|----------------------------------------------------------------------------------------------------|---------------------------------------------------------------------------------------|-----------------------------|------------------|----------------|---------------------|------------|------------------|-----|--|
|                                 | es justilicatis de l                                                                                                    | nonnaenine                                                                            |                             |                  |                |                     |            |                  |     |  |
| • Erre                          | ur : Vous devez fou                                                                                                    | urnir au moins 1 justif                                                               | icatif d'identité           | à.               |                |                     |            |                  |     |  |
| 🗿 Je si                         | uis de nationalité fra                                                                                                    | ançaise                                                                               |                             |                  |                |                     |            |                  |     |  |
| 🔿 Je si                         | uis ressortissant d'u                                                                                                    | in autre Etat membre                                                                  | de l'Union eu               | ropéenne ou d'ur | n autre Etat p | artie à l'accord su | r l'Espace | économique europ | éen |  |
| ⊖ Je sι                         | uis ressortissant d'u                                                                                                    | ın Etat n'appartenant                                                                 | pas à l'Union               | européenne ou à  | l'Espace éc    | onomique europée    | n          |                  |     |  |
| • Je fo                         | ournis les justificatif                                                                                                    | s d'identité suivants                                                                 |                             |                  |                |                     |            |                  |     |  |
|                                 |                                                                                                    |                                                                                       |                             |                  |                |                     |            |                  |     |  |
|                                 | <ul> <li>Carte nationale d</li> </ul>                                                                                                    | l'identité ou passepoi                                                                | t 🔞                         |                  |                |                     |            |                  |     |  |
| + 0                             | <ul> <li>Carte nationale d</li> <li>Choisir un fichier</li> </ul>                                                                                                    | l'identité ou passepoi                                                                | t                           |                  |                |                     |            |                  |     |  |
| + 0                             | <ul> <li>Carte nationale d</li> <li>Choisir un fichier</li> </ul>                                                                                                    | l'identité ou passepoi                                                                | t                           |                  |                |                     |            |                  |     |  |
| + 0                             | <ul> <li>Carte nationale d</li> <li>Choisir un fichier</li> </ul>                                                                                                    | l'identité ou passepoi                                                                | t                           |                  |                |                     |            |                  |     |  |
| + C                             | <ul> <li>Carte nationale d</li> <li>Choisir un fichier</li> <li>Choisir un fichier</li> <li>Choisir un fichier</li> </ul>                                                                                                    | l'identité ou passepor                                                                | t 🕑                         |                  |                |                     |            |                  |     |  |
| + c<br>Je fournis le<br>• Je fo | <ul> <li>Carte nationale d</li> <li>Choisir un fichier</li> <li>Choisir un fichier</li></ul>                                                                                                    | l'identité ou passepor<br>lifs nécessaires à r<br>s suivants                          | t 🕑                         |                  |                |                     |            |                  |     |  |
| + C<br>Je fournis le<br>• Je fo | <ul> <li>Carte nationale d</li> <li>Choisir un fichier</li> <li>Autres justification</li> <li>Durnis les justificatificati</li></ul> | l'identité ou passepor<br>tifs nécessaires à r<br>s suivants<br>B3 (ressortissant non | na demande<br>français uniq | uement) 🕑        |                |                     |            |                  |     |  |

# Etape 6 :

Sélectionnez la proposition correspondant à votre situation et fournissez les justificatifs d'identité et autres justificatifs nécessaires à votre demande.

# Erreur fichier :

« Vous devez fournir au moins un justificatif d'identité. »

Cliquez sur le bouton « Choisir un fichier » pour fournir les justificatifs demandés.

# FORMULAIRE

|            | 1-1                           |                   |                     |               |                    |                |                     |            | •        | D ( 1             |            |                |
|------------|-------------------------------|-------------------|---------------------|---------------|--------------------|----------------|---------------------|------------|----------|-------------------|------------|----------------|
|            | Identité                      | 7                 | 2 Adresse           |               | 3 Activités        |                | 4 Justificatifs     |            | 5        | Récapitulatif     |            | Signature et d |
| ous les i  | ustificatifs doive            | nt être fournis   | s au format PDF. I  | La taille ma  | ximum d'une pièce  | iustificative  | est de 20 Mo. L'er  | nsemble    | des fich | iers fournis ne ( | doit pas d | épasser 20 Mo. |
| ,          |                               |                   |                     |               |                    | ,              |                     |            |          |                   |            |                |
| Je four    | nis les justific              | atifs de mon      | identité            |               |                    |                |                     |            |          |                   |            |                |
| 1          | ,                             |                   |                     |               |                    |                |                     |            |          |                   | 1          |                |
| 0          | Je suis de nati               | onalité frança    | iise                |               |                    |                |                     |            |          |                   |            |                |
| $\bigcirc$ | Je suis ressort               | issant d'un au    | utre Etat membre o  | de l'Union e  | uropéenne ou d'u   | n autre Etat j | artie à l'accord su | ır l'Espac | e écon   | omique europée    | en         |                |
| 0          | Je suis ressort               | issant d'un Et    | tat n'appartenant r | oas à l'Unio  | n européenne ou a  | à l'Espace éc  | onomique europé     | en         |          |                   |            |                |
|            |                               |                   |                     |               |                    |                |                     |            |          |                   |            |                |
| •          | Je fournis les j              | ustificatifs d'id | dentité suivants    |               |                    |                |                     |            |          |                   |            |                |
| 0 L        | e fichier n'est pas a         | u format PDF.     |                     |               |                    |                |                     |            |          |                   |            |                |
|            | <ul> <li>Carte na</li> </ul>  | ationale d'ider   | ntité ou passeport  | 0             |                    |                |                     |            |          |                   |            |                |
| 1          |                               |                   |                     |               |                    |                |                     |            |          |                   |            |                |
|            | + Choisir un                  | fichier           |                     |               |                    |                |                     |            |          |                   |            |                |
|            |                               |                   |                     |               |                    |                |                     |            |          |                   |            |                |
|            |                               |                   |                     |               |                    |                |                     |            |          |                   |            |                |
| Je four    | nis les autres                | justificatifs r   | nécessaires à m     | a demand      | е                  |                |                     |            |          |                   |            |                |
|            | Je fournis les j              | ustificatifs sui  | ivants              |               |                    |                |                     |            |          |                   |            |                |
|            | o Casier i                    | udiciaire B3 (r   | ressortissant non f | rancais uni   | quement)           |                |                     |            |          |                   |            |                |
|            | o Justifioa                   | tif do pró inco   | ription à une form  | ation 0       |                    |                |                     |            |          |                   |            |                |
|            | o Justilica                   | ui de pre-insc    |                     |               | <b>.</b>           |                |                     |            |          |                   |            |                |
|            | <ul> <li>Justifica</li> </ul> | tit d'aptitude i  | protessionnelle po  | ur l'activité | : Hecherches prive | ees 🔮          |                     |            |          |                   |            |                |
|            | + Choisir un                  | fichier           |                     |               |                    |                |                     |            |          |                   |            |                |
|            |                               |                   |                     |               |                    |                |                     |            |          |                   |            |                |

# Erreur format de fichier :

Les documents doivent être fournis au format PDF et doivent être lisibles.

# FORMULAIRE

| • • • •                      |                         | •                       |               | • • • • • •        |               |                     |            | 0        |                   |              |                 |
|------------------------------|-------------------------|-------------------------|---------------|--------------------|---------------|---------------------|------------|----------|-------------------|--------------|-----------------|
| 1 Identit                    | té                      | 2 Adresse               |               | 3 Activités        | $\geq$        | 4 Justificatifs     |            | 5        | Récapitulatif     | <u> </u>     | Signature et dé |
| is les justificatifs         | s doivent être four     | nis au format PDF-I     | a taille ma   | vimum d'une nièce  | iustificative | est de 20 Mo. L'er  | semble (   | des fich | iers fournis ne d | doit nas dér | asser 20 Mo     |
| ao ioo jaotinoatiio          | s doivent etre lour     | nis au format i Dr. E   |               |                    | Justineative  | 31 GC 20 MO. 2 CI   |            |          |                   | uon pas aoj  | 20 100.         |
| la fournia log iu            | uctificatifa do ma      | n identitá              |               |                    |               |                     |            |          |                   |              |                 |
| ie ioumis ies ju             | usulicauls de mo        | on identite             |               |                    |               |                     |            |          |                   |              |                 |
| O Je suis d                  | de nationalité fran     | çaise                   |               |                    |               |                     |            |          |                   |              |                 |
| O Je suis r                  | ressortissant d'un      | autre Etat membre o     | de l'Union e  | uropéenne ou d'un  | autre Etat p  | artie à l'accord su | ır l'Espac | e écon   | omique europée    | en           |                 |
| O Je suis r                  | ressortissant d'un      | Etat n'appartenant p    | oas à l'Unior | n européenne ou à  | l'Espace éc   | onomique europé     | en .       |          |                   |              |                 |
|                              | ooontoodin a an         | Latinappartonantp       |               | n ouropoonno ou u  | - Lopado de   | shoundae earope     |            |          |                   |              |                 |
| <ul> <li>Je fourn</li> </ul> | nis les justificatifs c | d'identité suivants     |               |                    |               |                     |            |          |                   |              |                 |
| La taille max                | kimum d'une pièce justi | ificative est de 20 Mo. |               |                    |               |                     |            |          |                   |              |                 |
| • <b>C</b>                   | arte nationale d'id     | lentité ou passeport    | 0             |                    |               |                     |            |          |                   |              |                 |
| + Choi                       | isir un fichier         |                         |               |                    |               |                     |            |          |                   |              |                 |
|                              |                         |                         |               |                    |               |                     |            |          |                   |              |                 |
|                              |                         |                         |               |                    |               |                     |            |          |                   |              |                 |
| e fournis les a              | utres justificatifs     | s nécessaires à ma      | a demande     | e                  |               |                     |            |          |                   |              | l               |
| <ul> <li>Je fourn</li> </ul> | nis les justificatifs s | suivants                |               |                    |               |                     |            |          |                   |              |                 |
| • C                          | asier iudiciaire B3     | (ressortissant non f    | rancais uni   | auement)           |               |                     |            |          |                   |              |                 |
| o Ju                         | ustificatif de pré-in   | scription à une form    | ation 👩       |                    |               |                     |            |          |                   |              |                 |
| o Ji                         | ustificatif d'aptitude  | e professionnelle po    | ur l'activité | : Recherches privé | es 🙆          |                     |            |          |                   |              |                 |
|                              |                         | o protocoloriniono po   |               |                    |               |                     |            |          |                   |              |                 |
| 🕂 Choi                       | isir un fichier         |                         |               |                    |               |                     |            |          |                   |              |                 |
|                              |                         |                         |               |                    |               |                     |            |          |                   |              |                 |

Erreur poids du fichier :

La taille d'un fichier PDF ne doit pas excéder 5Mo.

# FORMULAIRE

| V<br>M                  | ous êtes :<br>onsieur ALEXIS BATIOL                                       |                                              |                                |  |  |
|-------------------------|---------------------------------------------------------------------------|----------------------------------------------|--------------------------------|--|--|
| <b>V</b><br>1<br>7<br>F | otre adresse est :<br>5 rue Lafayette<br>5001 PARIS<br>BANCE              | THAIOL                                       |                                |  |  |
| V<br>V                  | otre adresse électronique e<br>otre demande concerne la o                 | t : alexis.batiol@gn<br>u les activité(s) su | iail.com<br><b>ivante(s) :</b> |  |  |
|                         | <ul> <li>Protection physique des  </li> <li>Recherches privées</li> </ul> | ersonnes                                     |                                |  |  |
| V                       | ous avez fourni les justifica                                             | ifs suivants :                               |                                |  |  |
|                         | <ul> <li>Justificatifs d'identité<br/>1. A CNI.pdf</li> </ul>             |                                              |                                |  |  |
|                         | <ul> <li>Autres justificatifs</li> </ul>                                  |                                              |                                |  |  |
|                         |                                                                           |                                              |                                |  |  |

# Etape 7 :

Vérifiez les informations saisies au cours de votre demande et cochez la case « Je certifie que les informations fournies sont exactes ».

# RÉCAPITULATIF

| •                                                          |                                                                                                    |                                                                                                    |                                                          |                   |       |
|------------------------------------------------------------|----------------------------------------------------------------------------------------------------|----------------------------------------------------------------------------------------------------|----------------------------------------------------------|-------------------|-------|
| 1 Identité                                                 | 2 Adresse 3 Activités                                                                                                    | 4 Justificatifs 5 Réd                                                                                           | capitulatif 6 Signature et dépôt                         |                   |       |
| Signature et dépôt de ma                                   | a demande                                                                                                    |                                                                                                    |                                                          |                   |       |
| na demande de titre et a pe<br>Collège du CNAPS.           | ermettre la consultation de ce titre sur les l'eleservices du                                                               | CNAPS dans les conditions prevues par la deliber                                                                | ration n° 2014-11-20-003-D du                            |                   |       |
| e responsable du traitemen<br>dministratif préalable. Dans | nt est le CNAPS. Les destinataires des données sont les s<br>s le cadre des Téléservices du CNAPS, les destinataires s      | ervices instructeurs et le service des affaires jurid<br>ont les personnes listées à l'article 3 de la délibér. | iques du CNAPS en cas de recours<br>ation précitée.      |                   |       |
| Conformément aux articles :<br>nformations qui me concerr  | 39 et 40 de la loi « informatique et libertés » du 6 janvier 1<br>nent, que je peux exercer en m'adressant au service des a | 978 modifiée en 2004, je bénéficie d'un droit d'ac<br>affaires juridiques du CNAPS - 2/4/6 boulevard Po         | cès et de rectification aux<br>issonnière - 75009 PARIS. |                   |       |
| )ans le cadre de l'enquête a<br>raitements de données à ca | administrative prévue aux articles L. 612-20 et L. 622-19 d<br>aractère personnel gérés par les services de police et de g  | du code de la sécurité intérieure, ma demande do<br>gendarmerie nationales.                                     | nnera lieu à consultation des                            |                   |       |
| ttention, pour passer à l'éta                              | ape suivante, vous devez prendre connaissance de l'ense                                                                     | mble des conditions ci-dessus (dérouler le texte c                                                              | lans son intégralité) et cocher les cases                |                   |       |
| i-dessous.                                                 |                                                                                                    |                                                                                                    |                                                          |                   |       |
| Je certifie avoir lu et acce                               | epter sans réserve les conditions énoncées ci-dessus                                                                        | 3                                                                                                    | Cas                                                      | es à cocher pour  |       |
|                                                            |                                                                                                    | <                                                                                                    | finalis                                                  | er votre demande. |       |
| Je signe ma demande                                        |                                                                                                    |                                                                                                    |                                                          |                   |       |
| récédent                                                   | Aba                                                                                                    | ndonner                                                                                                    | Je valide                                                |                   |       |
| IL                                                         |                                                                                                    |                                                                                                    |                                                          |                   |       |
| DES<br>FÉS                                                 |                                                                                                    |                                                                                                    |                                                          |                   |       |
| DE<br>TÉ                                                   | Téléservices - demande en ligne V1.0.0 -                                                                                    | Mentions légales                                                                                                | Copyright © 2017 CNA                                     | PS                |       |
|                                                            | 04/04/2016 9H00                                                                                                    |                                                                                                    |                                                          |                   |       |
|                                                            |                                                                                                    |                                                                                                    |                                                          |                   |       |
| 8:                                                         |                                                                                                    |                                                                                                    |                                                          |                   |       |
| otre deman                                                 | de en cochant les cases.                                                                                                    |                                                                                                    |                                                          |                   |       |
|                                                            |                                                                                                    |                                                                                                    |                                                          |                   |       |
|                                                            |                                                                                                    |                                                                                                    |                                                          |                   | CO    |
|                                                            |                                                                                                    |                                                                                                    |                                                          |                   | NI AD |

| 1 Ide              | entité          |           | 2 Adresse        | $\rightarrow$ | 3 Activités       | $\rightarrow$ | 4      | Justificatifs |      | 5 Récapitulatif       | 6            | Signature et dépô   |
|--------------------|-----------------|-----------|------------------|---------------|-------------------|---------------|--------|---------------|------|-----------------------|--------------|---------------------|
| Vous alle:         | z recevoir un c | ourriel n | our confirmer vo | Votre         |                   | a bien        | été e  |               | ).   | e validation. Passé c | e délai votr | e demande ne        |
|                    |                 | ourriorp  |                  |               | pourra êtr        | e prise en    | compte | ).            |      |                       |              |                     |
|                    |                 |           |                  |               |                   |               |        |               |      |                       | Retour à     | a la page d'accueil |
| I L<br>DES         |                 |           |                  |               |                   |               |        |               |      |                       |              |                     |
| TÉS<br>5 DE<br>ITÉ |                 |           | Téléservice      | es - demande  | en ligne V1.0.0 - |               |        | Mentions lég  | ales |                       |              | Copyright ©         |
|                    |                 |           |                  | 04/04/2016 9  | HUU               |               |        |               |      |                       |              |                     |
|                    |                 |           |                  |               |                   |               |        |               |      |                       |              |                     |
|                    |                 |           |                  |               |                   |               |        |               |      |                       |              |                     |
|                    |                 |           |                  |               |                   |               |        |               |      |                       |              |                     |

# Etape 9 :

Votre demande est enregistrée.

Un courriel vous est envoyé à l'adresse électronique renseignée au cours de votre demande.

Cliquez sur le lien qui y figure pour finaliser votre demande.

# CONFIRMATION

| 1 Identite | i >          | 2 Adresse          |                | 3 Activités               |                                  | 4 Justificatifs     |            | 6 Récapitulatif | 6      | Signature et dép   |
|------------|--------------|--------------------|----------------|---------------------------|----------------------------------|---------------------|------------|-----------------|--------|--------------------|
|            |              |                    |                | Un virus a<br>Votre demar | <b>a été dé</b><br>ide ne peut : | étecté.<br>aboutir. |            |                 |        |                    |
|            |              |                    |                |                           |                                  |                     |            |                 | Retour | à la page d'accuei |
|            | Téléservices | - demande en ligne | V1.0.0 - 04/04 | /2016 9H00                |                                  |                     | Mentions I | égales          |        |                    |
|            |              |                    |                |                           |                                  |                     |            |                 |        |                    |
|            |              |                    |                |                           |                                  |                     |            |                 |        |                    |
|            |              |                    |                |                           |                                  |                     |            |                 |        |                    |

#### Erreur virus :

Un virus a été détecté dans les fichiers que vous avez envoyés. Votre demande n'a pas pu aboutir.

# CONFIRMATION

| 1 Identit | té           | 2 Adresse          |                  | 3 Activités                      | 4         | Justificatifs |            | 5 Récapitulatif | 6 Signature et dépo        |
|-----------|--------------|--------------------|------------------|----------------------------------|-----------|---------------|------------|-----------------|----------------------------|
|           |              |                    | Votre d          | emande n'<br><sub>Veuillez</sub> | a pas éte | é enregist    | rée.       |                 |                            |
|           |              |                    |                  |                                  |           |               |            |                 | Retour à la page d'accueil |
|           | Téléservices | - demande en ligne | ∋ V1.0.0 - 04/04 | /2016 9H00                       |           |               | Mentions I | légales         |                            |
|           |              |                    |                  |                                  |           |               |            |                 |                            |
|           |              |                    |                  |                                  |           |               |            |                 |                            |
|           |              |                    |                  |                                  |           |               |            |                 |                            |

# Erreur inscription :

« Votre demande n'a pas été enregistrée ». La session a expiré, vous devez recommencer votre demande.

# CONFIRMATION

| VICES    |                                                                                                  | SECU                                                             |
|----------|--------------------------------------------------------------------------------------------------|------------------------------------------------------------------|
|          | Votre adresse électronique<br>Le numéro de dépôt de votre demande est 162. Munissez-vous de ce r | e est validée.<br>numéro lors de vos échanges avec nos services. |
| Imprimer |                                                                                                  | Fermer                                                           |
|          | releservices - demande en lighe v1.0.0 - 04/04/2016 9H00                                         | Mentions regares                                                 |
|          |                                                                                                  |                                                                  |

# Etape 10 :

Votre adresse électronique a été validée. Conservez le numéro de dépôt pour échanger avec nos services.

# CONFIRMATION

| <b>ICES</b> |                                                                                                 |                                             | SF     |
|-------------|-------------------------------------------------------------------------------------------------|---------------------------------------------|--------|
|             | Votre adresse électronique n'a  <br>Le délai de validation de 48 heures est expiré. Veuillez re | pas été validée<br>ecommencer votre demande |        |
| Imprimer    | Téléservices - demande en ligne V1.0.0 - 04/04/2016 9H00                                        | Mentions légales                            | Fermer |

# Erreur:

Le délai de validation de 48 heures a expiré. Vous devez recommencer votre demande.

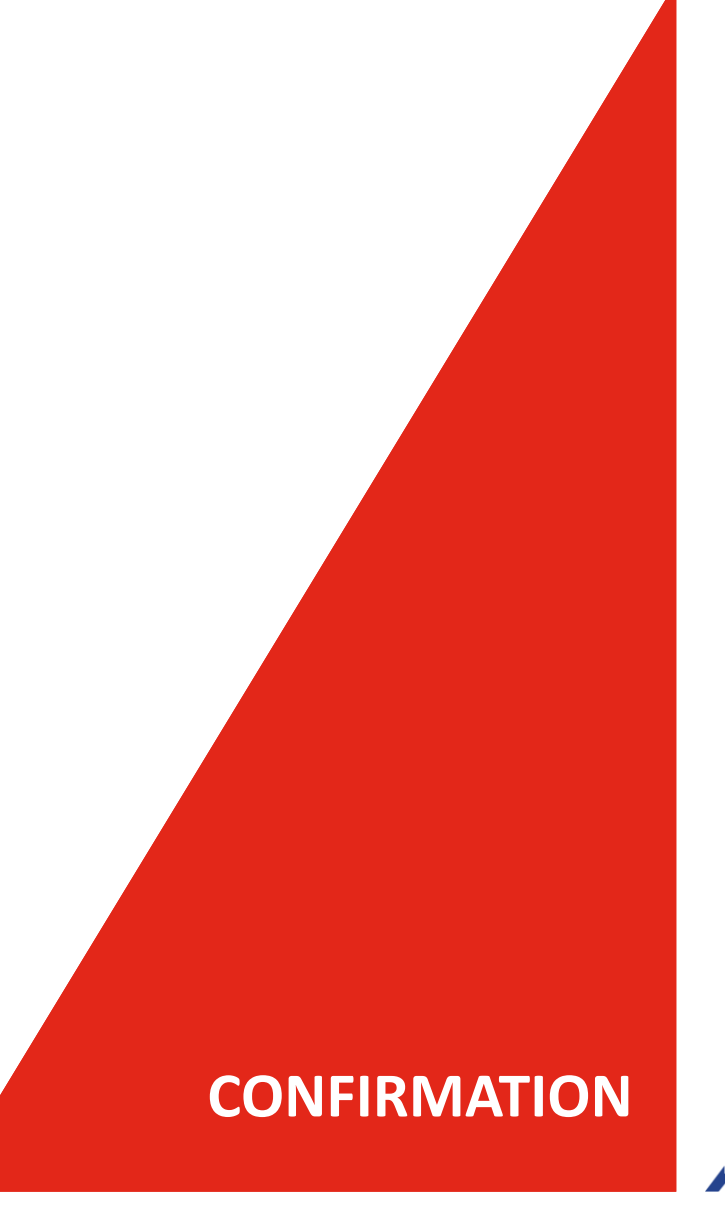

| Vous êtes déjà titulaire d'u | n titre CNAPS. Le | J'ai un NUB<br>Numéro Unique de Bénéficiaire ou NUB correspond a                                | aux sept derniers chiffre | s du numéro de titre. |
|------------------------------|-------------------|-------------------------------------------------------------------------------------------------|---------------------------|-----------------------|
|                              | • Vo<br>pa        | ous n'êtes pas titulaire d'un titre en cours de validité, vous ne<br>s accéder à cette demande. | pouvez                    |                       |
|                              | Nom *             | BATIOL                                                                                          | ?                         |                       |
|                              | NUB *             | 0923412                                                                                         | ?                         |                       |
|                              |                   | 95000007<br>Saisissez les caractères tels qu'ils apparaissent ci-dessus                         |                           |                       |
|                              |                   | Continuer                                                                                       |                           |                       |

#### Erreur:

« Vous n'êtes pas titulaire d'un titre en cours de validité, vous ne pouvez pas accéder à cette demande. »

Vérifiez que votre carte professionnelle est en cours de validité. Si votre titre a expiré, effectuez une nouvelle demande de carte professionnelle.

# RENOUVELLEMENT DE CARTE PROFESSIONNELLE

| e midentifie                        | J'ai un NUB                                                                                                    | O J'ai besoin d'air                  |
|-------------------------------------|----------------------------------------------------------------------------------------------------|--------------------------------------|
| Vous êtes déjà titulaire d'un titre | CNAPS. Le Numéro Unique de Bénéficiaire ou NUB correspond aux sept de                                                          | erniers chiffres du numéro de titre. |
|                                     | <ul> <li>Vous n'êtes pas titulaire d'un titre en cours de validité, vous ne pouvez<br/>pas accéder à cette demande.</li> </ul> |                                      |
|                                     | Nom * BATIOL ?                                                                                                    |                                      |
|                                     | NUB* 0923412 ?                                                                                                    |                                      |
|                                     | 95 wejeu 7                                                                                                    |                                      |
|                                     | Saisissez les caractères tels qu'ils apparaissent ci-dessus *                                                                  |                                      |
|                                     | Continuer                                                                                                    |                                      |
|                                     |                                                                                                    |                                      |

# Erreur:

« Vous n'êtes pas titulaire d'un titre en cours de validité, vous ne pouvez pas accéder à cette demande. »

Vérifiez que votre carte professionnelle est en cours de validité. Si votre titre a expiré, effectuez une nouvelle demande de carte professionnelle.

# EXTENSION DE CARTE PROFESSIONNELLE

Si vous rencontrez une difficulté persistante, une assistance téléphonique est à votre écoute en continu, du lundi au vendredi, de 10 heures à 16 heures, au numéro de téléphone suivant : 07 84 11 44 23\*

\* Ce numéro est <u>strictement</u> réservé à l'assistance dédiée au téléservice de demande en ligne. Toute demande concernant l'état d'avancement d'un dossier ne pourra être traitée.